### ИСПРАВЛЕНИЕ ПРОБЛЕМ

| Индикация                                                                       | Звук индикации                                         |
|---------------------------------------------------------------------------------|--------------------------------------------------------|
| Включение                                                                       | Три коротких сигнала<br>низкий, высокий, высокий       |
| Удачное распознование<br>штрих-кода                                             | Звук громкий<br>низкого тона                           |
| Установки параметров                                                            | Звук громкий<br>высокого тона                          |
| Неверный настроечный код                                                        | Низкий короткий сигнал                                 |
| Индикация                                                                       | Световая индикация                                     |
| Ручное сканирование                                                             |                                                        |
| Сканер включен и готов к<br>сканированию или не подключено<br>питание к сканеру | Нет                                                    |
| Удачное распознование<br>штрих-кода                                             | Синий                                                  |
| Неверный настроечный код                                                        | Красный                                                |
| Автоматическое сканирование                                                     |                                                        |
| Сканер не подключен,<br>нет питания сканера                                     | Подсветки нет                                          |
| Сканер в работе                                                                 | Слабая подсветка                                       |
| Удачное распознование кода                                                      | Моментальное отключение<br>подсветки и синий светодиод |

#### MERCURY WP TECH GROUP

#### www.mertech.ru

Данное руководство отпечатано для россиийского представительства Mertech&Superlead and stylised Mertech&Superlead are trademarks of Mercury Ltd, registered in Russia and CIS markets.

All other trademarks are the property of their respective owners.

©2020 Mercury WP Tech Group and/or its affiliates.

All rights reserved.

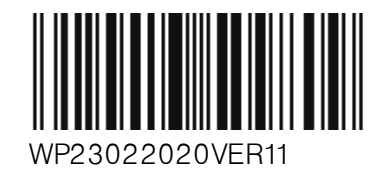

| Сканер не считывает штрих-код                                |                                                                                                    |
|--------------------------------------------------------------|----------------------------------------------------------------------------------------------------|
| Сканер не запро-<br>граммирован для этого типа<br>штрих-кода | Включите этот тип<br>штрих-кода                                                                                 |
| Штрих-код не читается                                        | Убедитесь, что штрих-код<br>не поврежден, считайте<br>тестовый штрих-код                                        |
| Штрих-код находится за<br>границей прицеливания              | Поместите штрих-код в зону<br>прицеливания и подберите угол<br>сканирования, если поверхность<br>сильно бликует |
| Отсканированные данны                                        | е неверно отображаются                                                                                          |
| Интерфейс не верно<br>настроен                               | Установите<br>соответствующие<br>параметры хоста                                                                |
| Не верно настроен регион                                     | Выберете подходящую<br>региону клавиатуру и/или<br>кодировку                                                    |
| Прицельная линия не поя                                      | авляется                                                                                                    |
| Не подключено питание<br>к сканнеру                          | Подключите сканер к<br>активному USB разьему<br>или подключите питание                                          |
| Сканер считывает штрих-                                      | код, но не передает данные                                                                                      |
| Не подключен<br>интерфейсный кабель                          | Переподключите<br>интерфейсный кабель                                                                           |
| Ошибка передачи или<br>формата                               | Установите необходимые<br>параметры передачи<br>на сканере/хосте                                                |
| Неверные<br>суффиксы/префиксы                                | Установите необходимые<br>суффиксы и префиксы                                                                   |

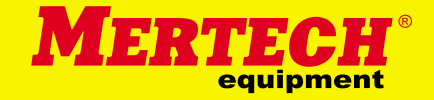

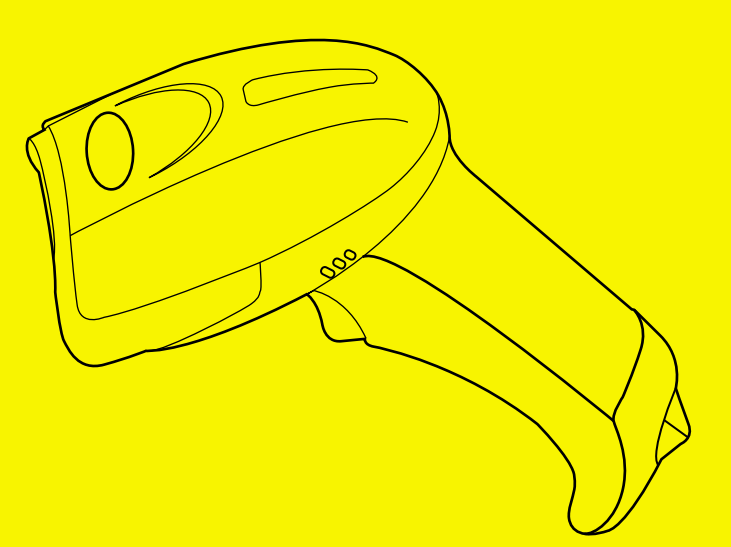

СКАНЕР ШТРИХ-КОДА

# MERTECH SUPERLEAD

MERTECH 600/2200/2300 SERIES

### ОСНОВНАЯ ИНФОРМАЦИЯ

Проводной сканер Mertech это современный прибор, предназначенный для считывания одномерных и двумерных штрих-кодов. Благодаря своей демократичной стоимости, эргономичному дизайну, высокой производительности и оптимальному набору функций этот сканер может быть использован в различных областях применения.

Подключение сканера: сначала подключите соответствующий разъем кабеля из комплекта к сканеру,а затем к USB-порту устройства. Оборудование готово к работе.

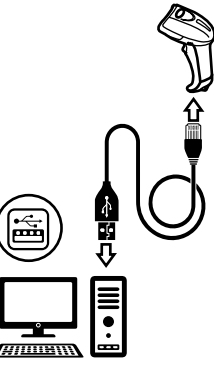

## НАСТРОЙКА РЕЖИМА СКАНИРОВАНИЯ

ПЕРЕХОД В НАСТРОЙКУ РЕЖИМА СКАНИРОВАНИЯ

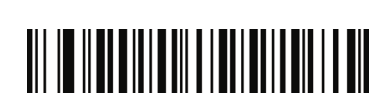

СКАНИРОВАНИЕ ПО НАЖАТИЮ КУРКА

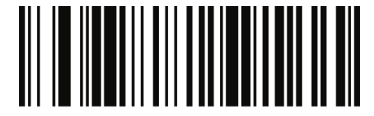

АВТОМАТИЧЕСКОЕ СКАНИРОВАНИЕ

## НАСТРОЙКИ ПОДСВЕТКИ

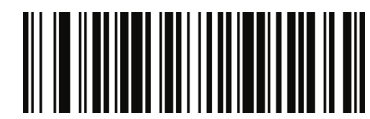

ПОДСВЕТКА ВКЛЮЧЕНА

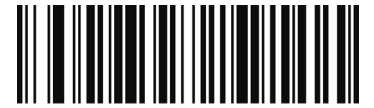

ПОДСВЕТКА ВЫКЛЮЧЕНА

## НАСТРОЙКА СУФФИКСОВ

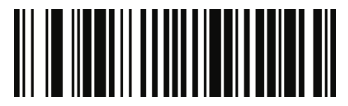

ДОБАВИТЬ СУФФИКС CR

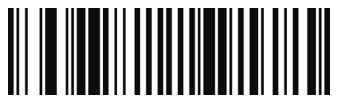

ДОБАВИТЬ СУФФИКС LF

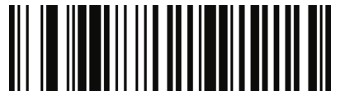

ДОБАВИТЬ СУФФИКС CR+LF

## ПЕРЕКЛЮЧЕНИЕ ИНТЕРФЕЙСОВ

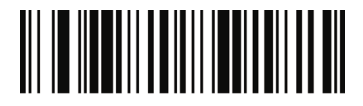

USB-HID

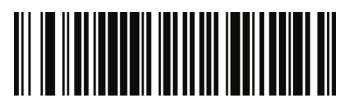

USB-COM

#### Внимание:

Работа по интерфейсу USB-COM может потребовать установки специального драйвера. Вы можете скачать его по ссылке service.mertech.ru

#### ВНИМАНИЕ

Возможно неккоректное функционирование сканера при подключении через некоторые модели USB-концентраторов.

## НАСТРОЙКИ СИСТЕМЫ

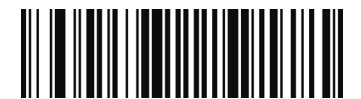

ВОССТАНОВИТЬ ЗАВОДСКИЕ НАСТРОЙКИ

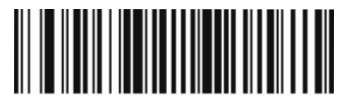

ПРОВЕРКА ВЕРСИИ ПО

#### внимание

Инструкцию по настройке опциональных клавиш F1...F2 в качестве префиксов,вы можете скачать по ссылке service.mertech.ru